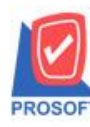

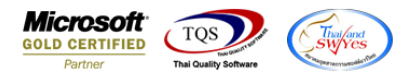

### ระบบ Sale Order

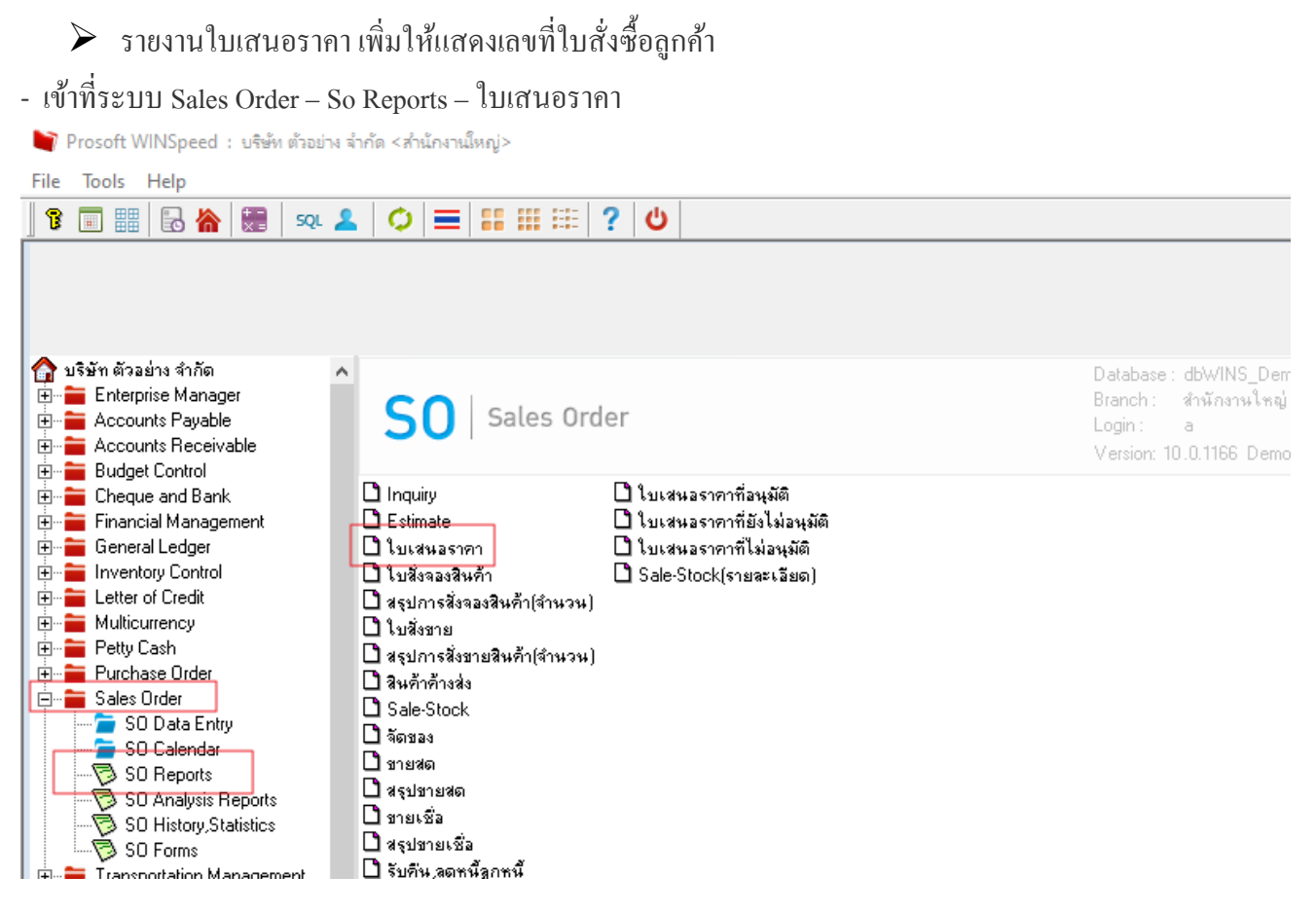

#### - เลือกรายงานใบเสนอราคา – กด Design

🛃 - [รายงานใบเสนอราคา - เรียงตามวันที่เอกสาร (แบบแจกแจง)] 🔝 Report Tool View Window Help

| š 🙆 🍰            | ۰ 🥜       | r   🖬    | 12          | x      | <u>4</u>  |            |         | 3     | Þ      | ¢     | \$     | 4           | . =      | 00 (   |        | X Re     | size:    | 100%  | <b>▼</b> 2 | 200m: 1003 | •           |               |         |            |        |             |     |
|------------------|-----------|----------|-------------|--------|-----------|------------|---------|-------|--------|-------|--------|-------------|----------|--------|--------|----------|----------|-------|------------|------------|-------------|---------------|---------|------------|--------|-------------|-----|
|                  |           |          |             |        | De        | sign       |         |       |        |       |        |             |          |        |        |          |          |       |            |            |             |               |         |            |        |             |     |
|                  |           |          |             |        |           |            |         |       |        |       | ນ່     | ริษัท ด้วง  | อย่าง จำ | เก้ล   | ล่านัก | างานใหต  | i        |       |            |            |             |               |         |            |        |             |     |
|                  |           |          |             |        |           |            |         |       | 51     | มาที่ | ใบเส   | านอราคา     | - កើនអ   | ลามวัน | ที่เอก | nans (m  | เมเเลก   | m94)  |            |            |             |               |         |            |        |             |     |
|                  |           |          |             |        |           |            |         |       |        |       |        |             |          |        |        |          |          |       |            |            |             |               |         |            |        |             |     |
| ທີ່ແກ່ເວັນທີ່: 2 | ะ กันรายน | 12023 13 | Ø1: 13:55   |        |           |            |         |       |        |       |        |             |          |        |        |          |          |       |            |            |             |               |         |            |        | หน้า        | 1/4 |
| วันที่เอกลาร     | เลขที่เล  | ears     | รทัลลู      | กล้า   | \$.       | ลูกล้ำ     |         |       |        | \$a1  | ณักะ   | 111/4/10    |          |        |        | จำนว     | แร๊น     | ส่วนส | ດນີ້ລ ເບີ  | แล้นอ      | in          | ต่อนการ์      |         | ภาษีจาย    |        | รวมทั้งสิ่  | 4 5 |
| รพัสสิน          | ส้า       |          | feituk      | 'n     |           | -          |         |       |        |       |        |             |          |        | iwn    | 4 M      | น่วงนึ่ว |       |            | ราคาหาม่วย | <i>1</i> 23 | เลคสินค้า(เป็ | )ແຄ້ນ)  |            | êπ     | วนเงิน      |     |
| 05/01/2009       | QU520     | 1-00001  | 8-000       |        | u?        | ษัท อเลี่ย | กขอน อำ | กัก   |        | 1010  | arra e | กรรณิตาร์ เ | 8751A78  |        |        | 1,225,00 | 0.00     |       |            |            | 1,2         | 25,000.00     |         | \$5,750.00 |        | 1,310,750.0 | ) C |
| IC-0002          |           |          | คลเพิ่ว     | ee5    |           |            |         |       |        |       |        |             |          |        | 100.0  | 0        | ครื่อง   |       |            | 15,000.00  |             | 20% (300,0    | (00.00  |            | 1,200) | 00.000      |     |
| IC-0003          |           |          | สีอันอร์เ   | R      |           |            |         |       |        |       |        |             |          |        | 100.0  | 0        | êu.      |       |            | 250.00     |             |               |         |            | 25,    | 00.000      |     |
|                  | 23        | a        | 2           | 2180   | 12        |            |         |       |        |       |        | 2.28        |          |        | 200.0  | 0        |          |       |            |            |             | 300,          | 000.000 |            |        |             | _   |
| 52               | มประจำวั  | ĥa -     | 1           | \$104  | 115       |            |         |       |        |       | 37     | วมเร็พ      |          |        |        | 1,225,00 | 0.00     |       |            |            | 1,2         | 25,000.00     |         | 85,750.00  |        | 1,310,750.0 | ,   |
| 30/01/2009       | QU520     | 1-00002  | 0-000       | 2      | ນໃ        | ษัทกรุง    | ດານເລືອ | mán á | ulia a | n waa | สาววิ  | ว็วกา พลลั  | ins.     |        |        | 291,8    | 0.00     |       | \$99 (\$   | 10.00      | 2           | 91,000.00     |         | 20,370.00  |        | 311,370.0   | н   |
| IC-0004          |           |          | เครื่อง 5   | CAN #  | 18นี้วมือ |            |         |       |        |       |        |             |          |        | 10.0   | 0        | ñ2       |       |            | 8,800.00   |             |               |         |            | 88,    | 00.000      |     |
| IC-0005          |           |          | เครื่อง E   | BO SCA | en -      |            |         |       |        |       |        |             |          |        | 20.0   | 0        | ตัว      |       |            | 10,000.00  |             | 5% (10,5      | (00.00  |            | 190,   | 000.00      |     |
| IC-0006          | 1         |          | เลาที่เรื่อ | nuse   |           |            |         |       |        |       |        |             |          |        | 30.0   | 0        | ðu.      |       |            | 460.00     |             |               |         |            | 13,    | \$00.00     |     |
|                  | 23        | a        | 3           | \$164  | 15        |            |         |       |        |       |        | 2.28        |          |        | 60.0   | 0        |          |       |            |            |             | 10,           | 000.000 |            |        |             | _   |
| 52               | มประจำวั  | ha .     | 1           | 5104   | 115       |            |         |       |        |       | 37     | วมเริ่ม     |          |        |        | 291,80   | 0.00     |       | 8          | 00.00      | 2           | 91,000.00     |         | 20,370.00  |        | 311,370.0   | ,   |

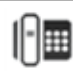

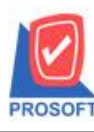

### บริษัท โปรซอฟท์ คอมเทค จำกัด 633 ซอฟท์แวร์รีสอร์ท ถนนรามคำแหงแขวงหัวหมากเขตบางกะปิกรุงเทพฯ 10240

โทรศัพท์: 0-2739-5900 (อัตโนมัติ) http://www.prosoft.co.th

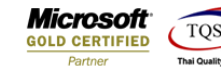

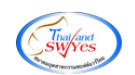

- Add.... - Column

|                     | า<br>รายงาหไบเ | บริษัท ด้วอย่าง จำ<br>สนอรากา - เรียง | บกัด สำนักงาน<br>ตามวันที่เอกสาร | ใหญ่<br>(แบบแจกแจง)             |                       |
|---------------------|----------------|---------------------------------------|----------------------------------|---------------------------------|-----------------------|
|                     |                | Insert row                            |                                  |                                 |                       |
|                     | đ.             | Add                                   | >                                | Add Table                       | Budayort              |
| Parie I             | 2011           | Edit                                  |                                  | Text                            | interest in the       |
|                     |                | Delete                                |                                  | Line                            | and the second second |
| รัษท อเอิกซอน อำกัด | 11108          | Design Reg                            | nort                             | Compute                         | 1,225,000.00          |
|                     |                |                                       |                                  | Column                          | 20% (3                |
|                     | _              | Align Obje                            | ect >                            | Picture <signature></signature> |                       |
|                     |                | 538                                   | 200.00                           |                                 |                       |
|                     |                | รวมเวิน                               | 1.7                              | 25,000.00                       | 1,775,000.00          |

# - เลือกรายการ custpono :: เลขที่ใบสั่งซื้อ

|                                         |             |           |           | บริษัท                | เ ด้วอย่าง จำ | เก้ด สำนักงานให            | શું          |                   |                       |      |
|-----------------------------------------|-------------|-----------|-----------|-----------------------|---------------|----------------------------|--------------|-------------------|-----------------------|------|
|                                         | 🐚 Sel       | ect Colum | n         |                       |               | -                          | ×            |                   |                       |      |
|                                         |             |           |           |                       |               |                            |              |                   |                       |      |
|                                         | เลือก (     | Column    |           |                       |               |                            |              |                   |                       |      |
| พิมพ์วันที่: 28 คันอาอน 2023 เวลา: 14:1 |             |           | contacts  | eddr1 : !             |               |                            | ~ []         |                   |                       |      |
| วันที่เอกลาร เองที่เอกลาร ร             | Band        | header    | Contacte  | email : I<br>name : I |               |                            |              | ກນີລ (ເປົ້າແກ້າເ) | เป็นก่อนภาษี          | n    |
| รพัสสินค้า ชีง                          | 4ัดวาง      | Center    | S custnam | e : ชີ່ລອກຄ້າ         |               |                            |              | ราคา/หน่          | วย ส่วนตดสินค้า(เป็นเ | สิน) |
| 05/01/2009 QU5201-00001 a               | รอบ         | None      | Custnam   | eeng:l                |               |                            |              |                   | 1,225,000.00          | 85,  |
| IC-0002 #8                              | Stule       | Edg       | encust    | custcode : รพัสลุกศึก |               |                            |              | 15,000            | 20% (300,000          | (00) |
| IC-0003 Ré                              | กว้าง       | 100       | X emgoody | group_goodgroupcod    |               |                            | ~            | 250/              | 90                    |      |
| \$3N 2                                  | 3.          | 100       | Y 10      | 8 Text                |               | a.đ.,                      |              |                   | 300,000               | 0.00 |
| รวมประจำวัน 1                           |             | 1 100     | 1 10      | ALCAL                 | ด้วงย่        | a Example                  |              |                   | 1,225,000.00          | 85,  |
| 30/01/2009 QU5201-00002 m               | -           |           |           |                       |               |                            |              | \$00 (\$00.00)    | 291,000.00            | 20,  |
| IC-0004 IR                              | Ок          | Clor      | se .      |                       | _             | A                          |              | \$,\$00/          | 00                    |      |
| IC-0005 (R                              | NT BILL NO  |           |           |                       |               | 70/00<br>MINIMARD 63 CB [] | manapaterik) | 10,000/           | 516 (10,000           | (00) |
| IC-0006 ar                              | าส์เรือนแสง | 1         |           |                       |               | 30.00                      | อัน          | 460.              | 00                    |      |
|                                         |             |           |           |                       |               |                            |              |                   |                       |      |

## - เลือกตำแหน่งตามที่ต้องการวาง

|   | 🐚 Sele      | ct Column       |       |           |       |                                    | $\times$ |
|---|-------------|-----------------|-------|-----------|-------|------------------------------------|----------|
|   | เลือก C     | olumn           | S cus | tpono : ! |       | <b>•</b>                           |          |
|   | Band        | detail          |       | •         | ชื่อ  | mycolumn_2                         |          |
| 1 | จัดวาง      | Center          |       | -         | Tag   |                                    |          |
| 1 | ชอบ         | None            |       | -         | ฐปแบบ | general]                           |          |
| i | Style       | Edit            |       | •         | ลักษร | AngsanaUPC (TrueType) 💌 13         |          |
| i | กว้าง       | 100 >           | < 🕅   | 10        |       | 🗌 Bold 🦳 //a/k? 🥅 <u>Underline</u> |          |
|   | <b>3</b> 33 | <u>100</u> א    | 1     | 10        | 콃 Te> | ext 🗾 สีพื้น                       |          |
|   |             |                 |       |           |       | F12014 Zaccapic                    |          |
|   | <b>ў</b> ок | <b>∏</b> +Close |       |           |       | 🥅 พื้นหลังโปร่งใส (Transparer      | nt)      |

10

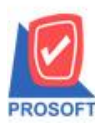

### บริษัท โปรซอฟท์ คอมเทค จำกัด 633 ซอฟท์แวร์รีสอร์ท ถนนรามคำแหงแขวงหัวหมากเขตบางกะปิกรุงเทพฯ 10240

โทรศัพท์: 0-2739-5900 (อัตโนมัติ) http://www.prosoft.co.th

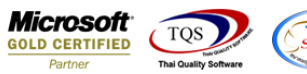

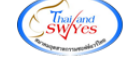

## จะได้รูปแบบตามที่ต้องการ

🛃 - [รายงานใบเสนอราดา - เรียงตามวันที่เอกสาร (แบบแจกแจง)]

| Window Help |                  |                                                                                                    |                                                                                                    |                                                                                                    |                                                                                                    |                                                                                                    |                                                                                                    |
|-------------|------------------|----------------------------------------------------------------------------------------------------|----------------------------------------------------------------------------------------------------|----------------------------------------------------------------------------------------------------|----------------------------------------------------------------------------------------------------|----------------------------------------------------------------------------------------------------|----------------------------------------------------------------------------------------------------|
| 10 🛛 🕅      | 🔶 💾 🗓 🖾          | 🕼 100 수 수 에 📑 🗄                                                                                                    | 3 00 🗖   ×                                                                                                    | <b>k</b> Resize:                                                                                                    | 100% 🔻 Zoom: 100%                                                                                                    | •                                                                                                    |                                                                                                    |
|             |                  |                                                                                                    |                                                                                                    |                                                                                                    |                                                                                                    |                                                                                                    |                                                                                                    |
|             |                  | บริษัท ตัวอย่าง                                                                                                    | จำกัด สำนักงา                                                                                                    | านใหญ่                                                                                                    |                                                                                                    |                                                                                                    |                                                                                                    |
|             |                  | รายงานใบเสนอรากา - เรีย                                                                                                    | ยงตามวันที่เอกส                                                                                                    | าร (แบบแจก                                                                                                    | 1104)                                                                                                    |                                                                                                    |                                                                                                    |
|             |                  | จากวันที่ 28/                                                                                                    | 09/2023 <b>ถึง</b> 28/09/2                                                                                                    | 2023                                                                                                    |                                                                                                    |                                                                                                    |                                                                                                    |
|             |                  |                                                                                                    |                                                                                                    |                                                                                                    |                                                                                                    |                                                                                                    |                                                                                                    |
| an: 14:14   |                  |                                                                                                    |                                                                                                    |                                                                                                    |                                                                                                    |                                                                                                    |                                                                                                    |
| รทัสลูกค้า  | ชื่อลูกค้า       | ชื่อพนักงานขาย                                                                                                    |                                                                                                    | จำนวนเงิน                                                                                                    | ล่วนลดบิล (เป็นเงิน)                                                                                                    | เงินก่อนภาษี                                                                                                    | ภาษีข                                                                                                    |
| ชื่อสินค้า  |                  |                                                                                                    | จำนวน                                                                                                    | หน่วยนับ                                                                                                    | เ ราคา/หน่วย                                                                                                    | ส่วนลดสินค้ำ (เป็นเงิน)                                                                                                    |                                                                                                    |
| n-0002      | บริษัท กรุงเทพผ่ | ลิตเหล็ก จำกัด (มา นาง นัทวดี ลุประวัติ                                                                                                    |                                                                                                    | 1,000.00                                                                                                    |                                                                                                    | 1,000.00                                                                                                    | 70.                                                                                                    |
| ผักกาดสด    | PO123456         |                                                                                                    | 1.00                                                                                                    | กิโลกรัม                                                                                                    | 1,000.00                                                                                                    |                                                                                                    |                                                                                                    |
| 1 รายค      | 115              | 2.021                                                                                                    | 1.00                                                                                                    |                                                                                                    |                                                                                                    |                                                                                                    |                                                                                                    |
| 1 ទាមក      | 115              | รวมเงิน                                                                                                    |                                                                                                    | 1,000.00                                                                                                    |                                                                                                    | 1,000.00                                                                                                    | 70.                                                                                                    |
|             |                  |                                                                                                    |                                                                                                    | 1 000 00                                                                                                    |                                                                                                    | 1 000 00                                                                                                    | 70                                                                                                    |
|             | Vindow Help      | Vindow Help<br>โ       ไ       ไ       โ       โ         โ       โ       ไ       โ       โ       โ         สา: 14:14       รทัสอูกค้า       ชื่ออูกค้า       ชื่ออูกค้า       ชื่ออินค้า       ค.0002       บริษัท ครุมทาพย์         ค.0002       บริษัท ครุมทาพย์       PO123456       1       รายการ       1       รายการ         1       รายการ       รายการ       รายการ       1       รายการ       1       รายการ | Vindow Help<br>โ         I         I <thi< th=""> <thi< th=""> <thi< th=""> <t< td=""><td>Vindow Help           เขางาน         เขางาน</td><td>Vindow         Help           Image: Second Second Seco</td><td>Vindow         Help           โ         I         I         I         I         I         I         I         Resize:         100%         Zoom:         100%           บริษัท ด้วอย่าง จำกัด         ตำนักงานใหญ่         รายงานใบเสนอรากา         เรียงตามมันที่เอกสาร (แบบแจกแจง)         จากวันที่ 28/09/2023         จากวันที่ 28/09/2023         จากวันที่ 28/09/2023         จากวันที่ 28/09/2023         จานอนงิน         ร่านอนงิน         ราดการน์           สา: 14:14         รับสัมดั้า         ชื่ออูกดั้า         ชื่ออูกดั้า         ชื่ออูกดัก         ชื่อหานักงานขาย         จำนวน         หน่วยนับ         ราดกาหน่วย           ค-0002         บริษัท กรุงเททพเอิลเกลล์ก จำกัด (มา นาง นัทวดีสูประวรกิ         1,000.00         กน่วยนับ         ราดกาหน่วย           ค-0002         บริษัท กรุงเททพเอิลเกลล์ก จำกัด (มา นาง นัทวดีสูประวรกิ         1,000.00         กน่วยนับ         ราดกาหน่วย           มักกาดสด         PO123456         1.00         ก็โลกรัม         1,000.00         กน่วยนับ           1         รายการ         รวม         1.00         กัโลกรัม         1,000.00</td><td>Vindow       Help         Image: Second Second</td></t<></thi<></thi<></thi<> | Vindow Help           เขางาน         เขางาน | Vindow         Help           Image: Second Second Seco | Vindow         Help           โ         I         I         I         I         I         I         I         Resize:         100%         Zoom:         100%           บริษัท ด้วอย่าง จำกัด         ตำนักงานใหญ่         รายงานใบเสนอรากา         เรียงตามมันที่เอกสาร (แบบแจกแจง)         จากวันที่ 28/09/2023         จากวันที่ 28/09/2023         จากวันที่ 28/09/2023         จากวันที่ 28/09/2023         จานอนงิน         ร่านอนงิน         ราดการน์           สา: 14:14         รับสัมดั้า         ชื่ออูกดั้า         ชื่ออูกดั้า         ชื่ออูกดัก         ชื่อหานักงานขาย         จำนวน         หน่วยนับ         ราดกาหน่วย           ค-0002         บริษัท กรุงเททพเอิลเกลล์ก จำกัด (มา นาง นัทวดีสูประวรกิ         1,000.00         กน่วยนับ         ราดกาหน่วย           ค-0002         บริษัท กรุงเททพเอิลเกลล์ก จำกัด (มา นาง นัทวดีสูประวรกิ         1,000.00         กน่วยนับ         ราดกาหน่วย           มักกาดสด         PO123456         1.00         ก็โลกรัม         1,000.00         กน่วยนับ           1         รายการ         รวม         1.00         กัโลกรัม         1,000.00 | Vindow       Help         Image: Second Second |

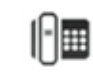